## 消防団PRムービーコンテスト特設サイトにおける投票方法

①コンテストサイトヘアクセス

②投票したい動画のタイトルをクリックして、動画詳細ページを開きます。

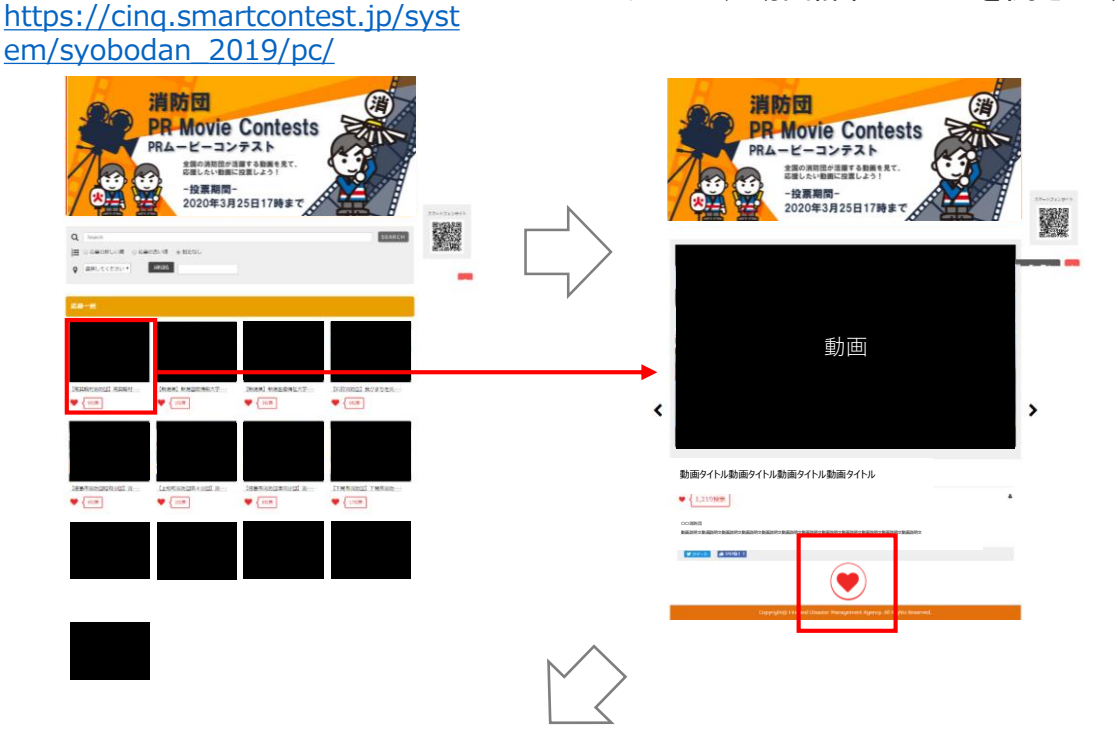

③動画詳細ページ下部の「ハート (投票する)」ボタンを押すと投票 完了です。※同じ作品に投票できる のは1回のみです。

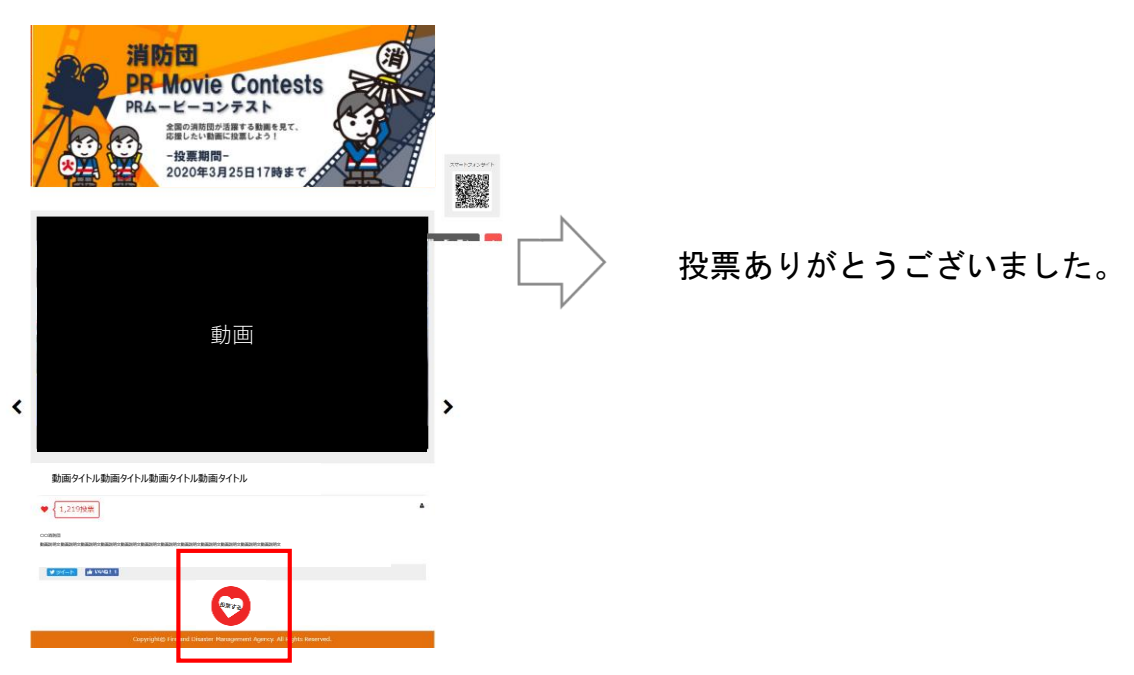